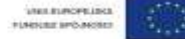

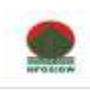

## Instrukcja przygotowania

## "Zestawienia dokumentów potwierdzających poniesione wydatki" w formacie umożliwiającym wczytanie do Generatora Wniosków o Płatność

## I. Sposób wypełnienia zestawienia.

W zestawieniu dokumentów potwierdzających poniesione wydatki należy podać w odpowiednich kolumnach w sposób opisany poniżej (bardzo proszę przestrzegać formatów wprowadzanych danych):

1) numer dokumentu potwierdzającego wydatkowanie środków;

2) numer księgowy lub ewidencyjny dokumentu, nadany przez osobę prowadzącą ewidencję księgową lub księgi rachunkowe;

3) data wystawienia dokumentu w formacie rok-miesiąc-dzień (rrrr-mm-dd);

4) data zapłaty wynikającą z odpowiedniego dowodu zapłaty. Jeżeli płatność była dokonana w więcej niż jednym terminie należy podać wszystkie daty **(oddzielone przecinkiem)** w polu "data zapłaty"

5) kolumny "data zapłaty od" i "data zapłaty do" są wypełniane w przypadku płatności, która wystąpiła w jakimś przedziale czasowym (okresie), w pozostałych przypadkach należy pozostawić je puste. Wszystkie daty należy wypełnić w formacie rok-miesiąc-dzień (rrrr-mm-dd);

6) nazwę kontraktu/umowy wraz z nazwą towaru lub usługi wykazanych w odpowiedniej pozycji w przedstawianym dokumencie księgowym;

7) kwotę dokumentu brutto (używając przecinka jako separatora dziesiętnego);

8) kwotę dokumentu netto (używając przecinka jako separatora dziesiętnego);

9) kwotę wydatków kwalifikowalnych związanych z projektem, rozliczanych danym wnioskiem o płatność (używając przecinka jako separatora dziesiętnego);

10) kwotę VAT (używając przecinka jako separatora dziesiętnego);

11) kategorię i podkategorię wydatku wybraną z listy kategorii wydatków wymienionych w arkuszu "Kategorie wydatków"; w polu można wpisać wiele kategorii/podkategorii wydatków rozdzielonych przecinkiem.

## II. Zapisanie zestawienia.

Do Generatora może być wczytany plik w formacie CSV. W tym celu należy zapisać przygotowane zestawienie w tym formacie – wybieramy "Zapisz jako", następnie w polu "Zapisz jako typ" należy wybrać – "CSV (rozdzielany przecinkami)(\*.csv)" i zapisujemy przygotowane zestawienie. Taki plik możemy wczytać do Generatora – proces wczytywania pliku opisany jest w Instrukcji użytkownika.